## How to setup Thunderbird eMail

When you open Thunderbird for the first time you may be asked if you wish to run import. This is up to you as a personal preference. On this next screen you will be asked the type of account choose "Email account".

| In order to receive mess<br>Newsgroup account.                                                  | ages, you first need to set up a Mail or                                                                                          |
|-------------------------------------------------------------------------------------------------|----------------------------------------------------------------------------------------------------|
| This Wizard will collect tl<br>Newsgroup account. If y<br>please contact your Syst<br>Provider. | ne information necessary to set up a Mail or<br>ou do not know the information requested,<br>em Administrator or Internet Service |
| Select the type of accour                                                                       | nt you would like to set up:                                                                                                    |
| 💽 Email account                                                                                 |                                                                                                    |
| O Unix Mailspool (Mov                                                                           | email)                                                                                                    |
| RSS News & Blogs                                                                                |                                                                                                    |
| O Newsgroup account                                                                             |                                                                                                    |
|                                                                                                 |                                                                                                    |
|                                                                                                 |                                                                                                    |
|                                                                                                 |                                                                                                    |

Next enter the name you wish to have show up as the "From" to the person you are sending the eMail under "Full Name" [i.e. John Smith], and your "Email Address" [i.e. John\_Smith@ipinc.net]. Note make the case of each the way you want to as eMail addresses are not case sensitive.

| Each account ha                       | is an identity, which is the information that identifies                                 |
|---------------------------------------|------------------------------------------------------------------------------------------|
| you to others w                       | hen they receive your messages.                                                          |
| Enter the name y outgoing messa       | you would like to appear in the "From" field of your<br>ges (for example, "John Smith"). |
| Your Name:                            | New IP User                                                                              |
| Enter your email<br>email to you (for | l address. This is the address others will use to send                                   |
| Enter your email                      | l address. This is the address others will use to send                                   |
| email to you (for                     | r example, "user@example.net").                                                          |
| Email Address:                        | ipnewuser@ipinc.net                                                                      |
| Enter your email                      | l address. This is the address others will use to send                                   |
| email to you (for                     | r example, "user@example.net").                                                          |
| Email Address:                        | ipnewuser@ipinc.net                                                                      |

Now enter the "Incoming Server", and "Outgoing Server" information. Note please review your "User Information" you received as to how this is setup, or contact us. New accounts should use "atlas.ipinc.net" as the "Outgoing Mail Server". Old account may still use "mail.ipinc.net" for the "Outgoing Server".

|                                                                                        | 1                                                                                           |
|----------------------------------------------------------------------------------------|---------------------------------------------------------------------------------------------|
| Select the type of inco                                                                | oming server you are using.                                                                 |
| 💽 РОР 🔘 ІМАР                                                                           |                                                                                             |
| Enter the name of you<br>"mail.example.net").                                          | ur incoming server (for example,                                                            |
| Incoming Server:                                                                       | mail.ipinc.net                                                                              |
| Otherwise, it will be p                                                                | art of the Local Folders Global Inbox account.                                              |
| 🗹 Use Global Inbox                                                                     | (store mail in Local Folders)                                                               |
| Use Global Inbox<br>Enter the name of you<br>"smtp.example.net").                      | (store mail in Local Folders)<br>ur outgoing server (SMTP) (for example,                    |
| Use Global Inbox<br>Enter the name of you<br>"smtp.example.net").<br>Outgoing Server:  | (store mail in Local Folders)<br>ur outgoing server (SMTP) (for example,<br>atlas.ipinc.net |
| Vise Global Inbox<br>Enter the name of you<br>"smtp.example.net").<br>Outgoing Server: | (store mail in Local Folders)<br>ur outgoing server (SMTP) (for example,<br>atlas.ipinc.net |

Now enter your "User Name" from the "User Information" sheet. It should be the same for "Incoming" and "Outgoing".

| Enter the incoming user<br>(for example, "jsmith").   | r name given to you by your email provider                                  |
|-------------------------------------------------------|-----------------------------------------------------------------------------|
| Incoming User Name:                                   | ipnewuser                                                                   |
| Enter the outgoing user<br>(this is typically the sam | name given to you by your email provider<br>ne as your incoming user name). |
| Outgoing User Name:                                   | ipnewuser                                                                   |
|                                                       |                                                                             |
|                                                       |                                                                             |
|                                                       |                                                                             |
|                                                       |                                                                             |
|                                                       |                                                                             |
|                                                       |                                                                             |
|                                                       |                                                                             |

On this page you can just leave the default, or change it you want.

| Account Name: | ipnewuser@ipinc.net |
|---------------|---------------------|
|               |                     |
|               |                     |
|               |                     |
|               |                     |

This page shows the information you have entered so far.

| Congratulations!                                                                                                    |                                                                                                    |
|----------------------------------------------------------------------------------------------------|----------------------------------------------------------------------------------------------------|
| Please verify that the information                                                                                                    | below is correct.                                                                                       |
| Account Name:<br>Email Address:<br>Incoming User Name:<br>Incoming Server Name:<br>Incoming Server Type:<br>Outgoing User Name<br>Outgoing Server Name (SMTP):<br>Implement Server Name (SMTP): | ipnewuser@ipinc.net<br>ipnewuser<br>ipnewuser<br>mail.ipinc.net<br>POP3<br>ipnewuser<br>atlas.ipinc.net |
| Click Finish to save these setting                                                                                                    | s and exit the Account Wizard.                                                                          |
| Cancel                                                                                                    | Go Back Done                                                                                            |

You will now be asked if you want to make Thunderbird you default eMail program.

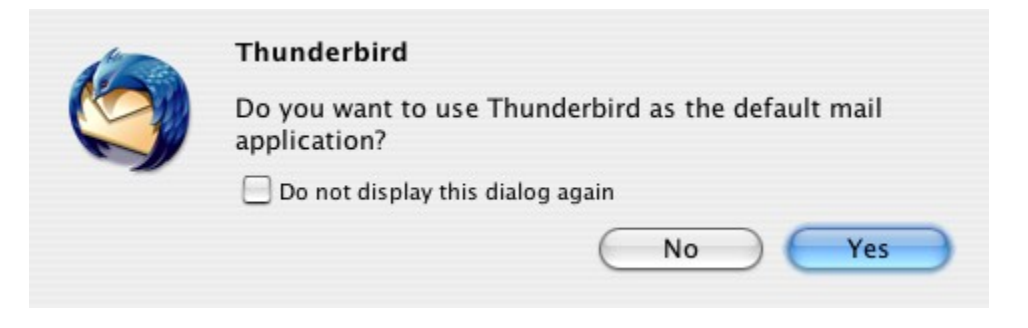

We are now looking to make changes to "Outgoing Server (SMTP)" if "atlas.ipinc.net" is that server

| <ul> <li>ipnewuser@ipinc.net</li> <li>Server Settings</li> <li>Copies &amp; Folders</li> </ul> | Although you can specify more than one outgoing server (SMTP), this is only<br>recommended for advanced users. Setting up multiple SMTP servers can cause<br>errors when sending messages. |             |  |
|------------------------------------------------------------------------------------------------|----------------------------------------------------------------------------------------------------|-------------|--|
| Composition & Addres                                                                           | ipnewuser – atlas.ipinc.net (Default)                                                                                                    | Add         |  |
| Disk Space                                                                                     |                                                                                                    | Edit        |  |
| Security                                                                                       |                                                                                                    | Edit        |  |
| <ul> <li>Local Folders</li> </ul>                                                              |                                                                                                    | Remove      |  |
| Disk Space                                                                                     |                                                                                                    | Set Default |  |
| Outgoing Server (SMTP)                                                                         |                                                                                                    |             |  |
|                                                                                                | Description: <not specified=""></not>                                                                                                    |             |  |
|                                                                                                | Server Name: atlas.ipinc.net                                                                                                    |             |  |
|                                                                                                | Port: 0                                                                                                    |             |  |
|                                                                                                | User Name: ipnewuser                                                                                                    |             |  |
|                                                                                                | Secure connection. None                                                                                                    |             |  |
|                                                                                                |                                                                                                    |             |  |
|                                                                                                |                                                                                                    |             |  |
|                                                                                                |                                                                                                    |             |  |
|                                                                                                |                                                                                                    |             |  |
|                                                                                                |                                                                                                    |             |  |
|                                                                                                |                                                                                                    |             |  |
| Add Account                                                                                    |                                                                                                    |             |  |
| Set as Default                                                                                 |                                                                                                    |             |  |
| Remove Account                                                                                 | $\supset$                                                                                                    |             |  |
|                                                                                                | (                                                                                                    | Cancel OK   |  |

Need to change the port to 587

| Description:                               |                                                            |
|--------------------------------------------|------------------------------------------------------------|
| Server Name:                               | atlas.ipinc.net                                            |
| Port:                                      | 587 Default: 25                                            |
| Security and A                             | Authentication                                             |
| Security and A                             | Authentication<br>nd password                              |
| Security and A<br>Use name a<br>User Name  | Authentication<br>nd password<br>e: ipnewuser              |
| Use name a<br>User Name<br>User Secure cor | Authentication<br>nd password<br>e: ipnewuser<br>nnection: |

Now close the program, and then open it again and if it has not done so already it will ask you to enter your password.

| 100 | Enter your password:                              |
|-----|---------------------------------------------------|
| S   |                                                   |
|     | 🗹 Use Password Manager to remember this password. |
|     | Cancel OK                                         |

If "atlas.ipinc.net" is the eMail server you may be asked again to enter a password the first time you send a message.

| 100 | Mail Server Password Required                         |
|-----|-------------------------------------------------------|
|     | Enter your password for ipnewuser on atlas.ipinc.net: |
|     | ☑ Use Password Manager to remember this password.     |
|     | Cancel OK                                             |

©2000-2006 Internet Partners, Inc. 1800 NW 167th Place Suite 160 Beaverton, Oregon 97006-8132 Phone +1 503 690 2700 FAX +1 503 690 9700